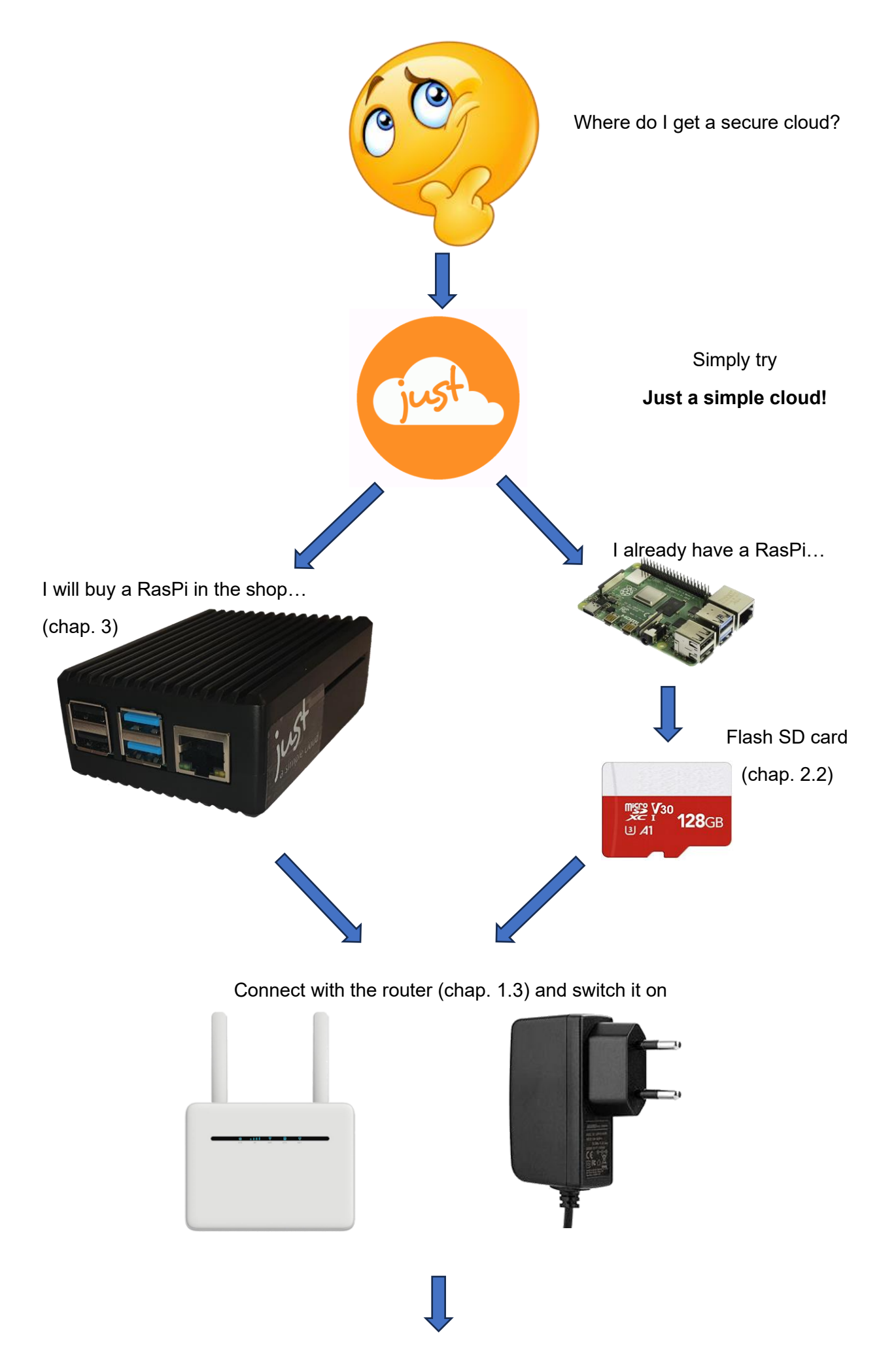

Let's start...

## **First time configuration**

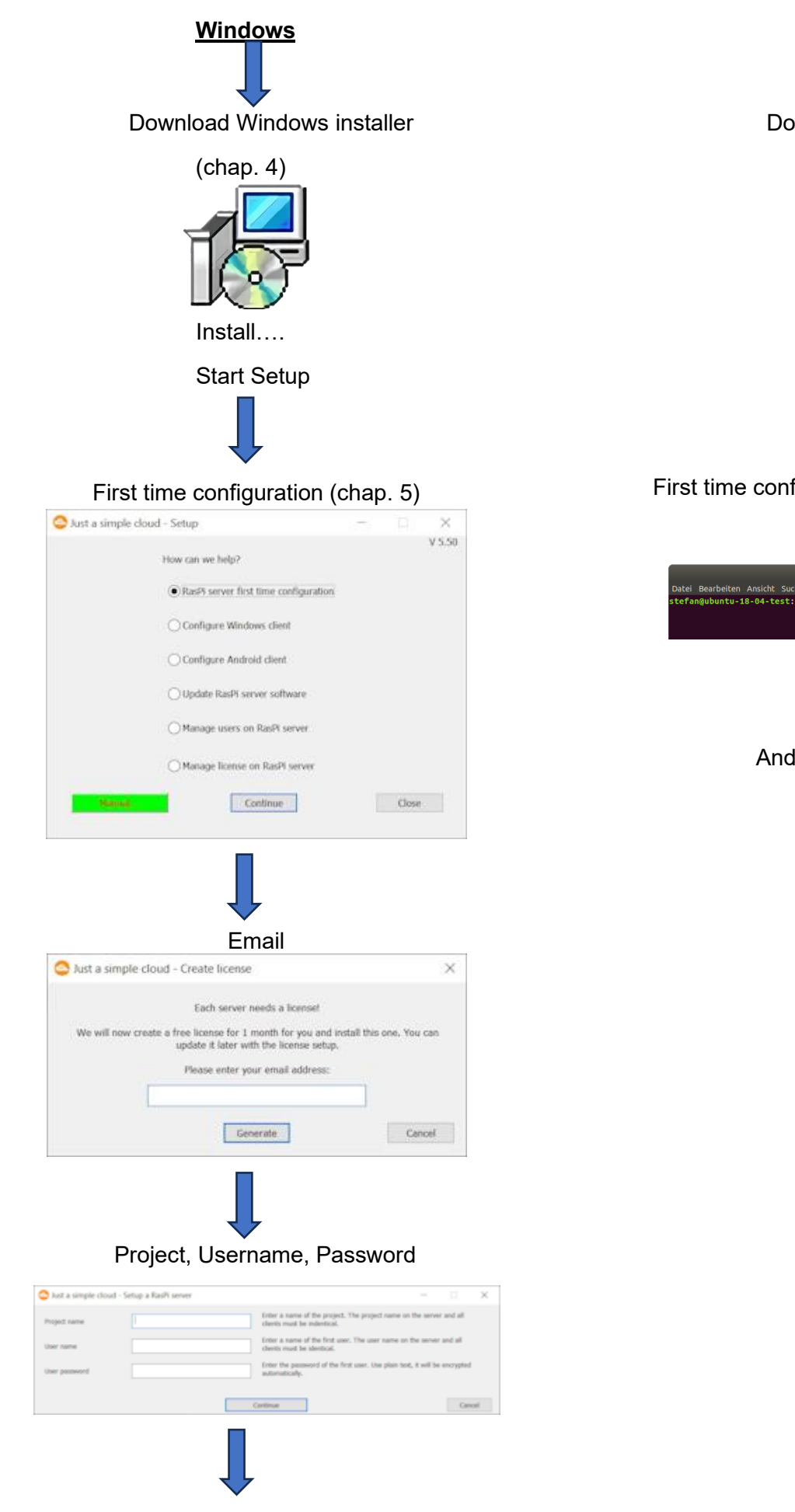

And now tot he clients...

Download tar.gz archive (chap. 7)

First time configuration on command line

(chap. 8)

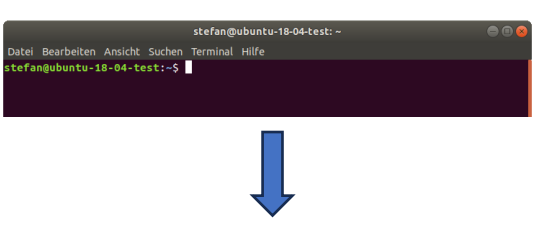

And now tot he clients...

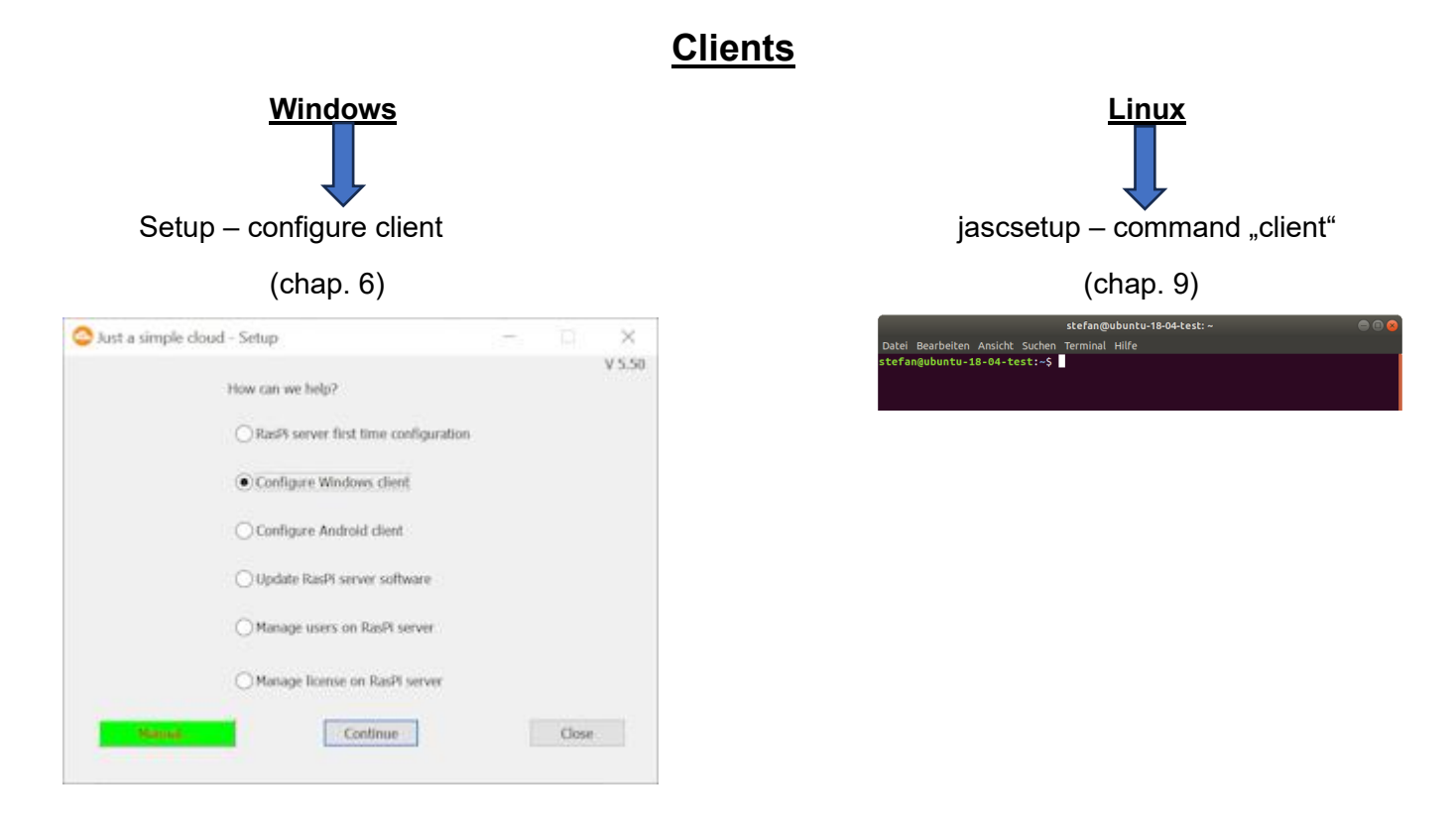

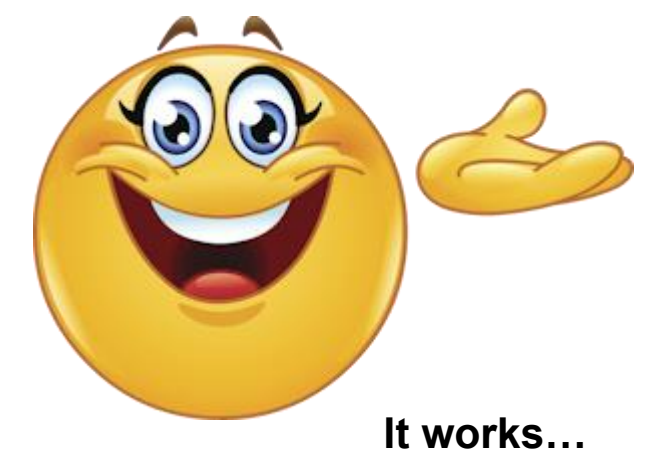